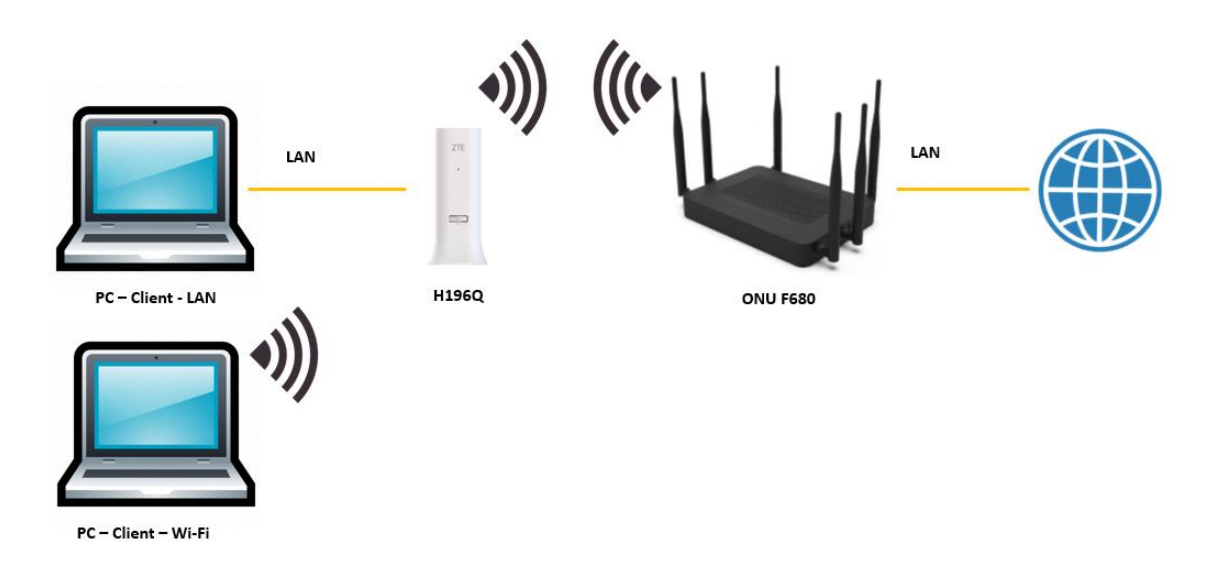

## วิธีการตั้งค่า Mesh Wi-Fi สำหรับอุปกรณ์ ONU ZTE รุ่น F680 กับ H196Q

การตั้งค่า Mesh Wi-Fi ระหว่าง ZTE ONU รุ่น F680 กับ H196Q โดยที่ ONU F680 จะเป็น Controller ที่เชื่อมต่ออินเทอร์เน็ต และ H196Q เป็น Agent

 เชื่อมต่อสายแลนที่ช่อง LAN ช่องใดก็ได้ของ F680 กับ LAN ของคอมพิวเตอร์ เปิด Browser เช่น Internet Explorer (IE) หรือ Google Chrome พิมพ์ http://192.168.1.1 ช่อง address แล้วกด ปุ่ม Enter จะขึ้นหน้าล็อคอินดังภาพ ให้กรอกค่า Username และ Password ตามค่าที่ระบุไว้ที่ตัว ฉลากของอุปกรณ์ และ CAPCHA แล้วคลิก Login

| F680                                        | × +                         |                                                            |     |   |              | - | ٥ | > |
|---------------------------------------------|-----------------------------|------------------------------------------------------------|-----|---|--------------|---|---|---|
| $\leftarrow \   \rightarrow \   \heartsuit$ | () ใม่ปลอดภัย   192.168.1.1 |                                                            | 83A | 六 | 3 <b>1</b> 3 | 田 |   |   |
|                                             |                             | <b>ZTE中兴</b> » 🌺 F680                                      |     |   |              |   |   |   |
|                                             |                             | Blease loois to continue 🛛 🔿 🕸 🔻                           |     |   |              |   |   |   |
|                                             |                             | Username                                                   |     |   |              |   |   |   |
|                                             |                             | Validate Code                                              |     |   |              |   |   |   |
|                                             |                             | Enter the characters(without spaces)<br>shown in the image |     |   |              |   |   |   |
|                                             |                             | Läger                                                      |     |   |              |   |   |   |

ทำการ Login โดย Username และ Password ค่าจากโรงงานจะเป็น Username = admin
 Password = tot จากนั้นทำการใส่รหัส CAPTCHA ให้ถูกต้อง

| ZTE中兴 🖤 🍲                                               | F680 |
|---------------------------------------------------------|------|
|                                                         | 1000 |
|                                                         |      |
|                                                         |      |
| Please login to continue                                |      |
| Username admin                                          |      |
| Password •••                                            |      |
| Validate Code 19117                                     |      |
| 1-RJH-Z Refresh                                         |      |
| Enter the characters(without spaces) shown in the image |      |
| Login                                                   |      |
| ©2008-2020 ZTE Cornoration All rights reserved          |      |

3. การตั้งค่า Mesh ให้ไปที่เมนู Network > WLAN Common Setting > NetSphere

| 775击业 📈              |                                                  |                  |        |
|----------------------|--------------------------------------------------|------------------|--------|
|                      |                                                  |                  | F680   |
| +Status              | Path:Network-WLAN Common Setting-NetSphere       | <u>中 文</u>       | Logout |
| -Network             |                                                  |                  |        |
| +WAN                 | Mesh Enable 🗹                                    |                  |        |
| -WLAN Common Setting | Bandsteering Enable 🗌                            |                  |        |
| WiFi Restrictions    | RSSI threshold(2.4a) -65                         | (-65dBm recommen | d)     |
| NetSphere            | RSSI threshold(5g) -70                           | -70dBm recommen  | d)     |
| +WLAN Radio2.4G      |                                                  |                  | ,      |
| +WLAN Radio5G        |                                                  |                  |        |
| +LAN                 |                                                  |                  |        |
| +PON                 |                                                  |                  |        |
| +Routing(IPv4)       |                                                  |                  |        |
| +Routing(IPv6)       |                                                  |                  |        |
| Port Locating        |                                                  |                  |        |
| +Security            |                                                  |                  |        |
| +Application         |                                                  |                  |        |
| +Administration      |                                                  |                  |        |
| +Help                |                                                  |                  |        |
|                      |                                                  |                  |        |
| 2                    |                                                  |                  |        |
|                      |                                                  |                  |        |
|                      |                                                  | Submit           | Cancel |
| _                    | ©2008-2020 ZTE Corporation. All rights reserved. |                  |        |

4. ค่าจากโรงงานอุปกรณ์จะตั้งค่า Mesh Enable อยู่แล้วจากนั้นคลิก Submit

| ZTE中兴 🗤 🍝                                                                                                    |                                                                                          |                   | F680          |
|----------------------------------------------------------------------------------------------------|------------------------------------------------------------------------------------------|-------------------|---------------|
| +Status<br>-Network                                                                                                    | Path:Network-WLAN Common Setting-NetSphere                                               | <u>中 文</u>        | <u>Logout</u> |
| +WAN<br>-WLAN Common Setting<br>WiFi Restrictions<br>NetSphere<br>+WLAN Radio2.4G<br>+WLAN Radio5G<br>+LAN<br>+PON<br>+Routing(IPv4)<br>+Routing(IPv6)<br>Port Locating<br>+Security<br>+Application<br>+Administration<br>+Help | Mesh Enable<br>Bandsteering Enable<br>RSSI threshold(2.4g) -65<br>RSSI threshold(5g) -70 | (-65dBm recommend | ))            |
|                                                                                                    |                                                                                          | Submit            | Cancel        |
|                                                                                                    | ©2008-2020 ZTE Corporation. All rights reserved.                                         |                   |               |

- Bandsteering จะช่วยในเรื่องการเชื่อมต่อของ Device ที่ใช้ SSID Name และ Password เดียวกันทั้ง 2.4GHz และ 5GHz
- 5. ค่าจากโรงงานอุปกรณ์จะไม่ได้ทำการเปิด Bandsteering หากต้องการใช้งานให้คลิก Bandsteering Enable จากนั้นคลิก Submit

| Path:Network-WLAN Common Setting-NetSphere                                               | <u>中文</u>                            | Logout     | Path:Network-WLAN Common Setting-NetSphere                                                   | <u>中文 Logout</u>                         |
|------------------------------------------------------------------------------------------|--------------------------------------|------------|----------------------------------------------------------------------------------------------|------------------------------------------|
| Mesh Enable<br>Bandsteering Enable<br>RSSI threshold(2.4g) -65<br>RSSI threshold(5g) -70 | (-65dBm recommen<br>(-70dBm recommen | nd)<br>nd) | Mesh Enable C<br>Bandsteering Enable C<br>RSSI threshold(2.4g) -65<br>RSSI threshold(5g) -70 | (-65dBm recommend)<br>(-70dBm recommend) |

 หากใช้งาน Bandsteering ทำการตั้งชื่อ SSID และ Password ที่2.4GHz อย่างเดียวก็เพียงพอ โดย ไปที่เมนู Network > WLAN Radio2.4G เมื่อทำการตั้งค่าสำเร็จ SSID และ Password ของย่าน 2.4GHz และ 5GHz จะเป็นอย่างเดียวกัน

| 7TF由兴 by 🏑           |                                   |               |            |               | E000   |
|----------------------|-----------------------------------|---------------|------------|---------------|--------|
|                      |                                   |               |            |               | F680   |
| +Status              | Path:Network-WLAN Radio2.4G-Basic |               |            | <u>中 文</u>    | Logout |
| -Network             |                                   |               |            |               |        |
| +WAN                 |                                   |               |            |               |        |
| +WLAN Common Setting | Enable Wireless DE                |               |            |               |        |
| -WLAN Radio2.4G      | Enable Wireless Rr                |               | 41 - 000 - |               | 7      |
| Basic                | Mode                              | Mixed(802.11  | 10+802.1   | 11g+802.11n 🗸 |        |
| SSID Settings        | Country/Region                    | United States | s of Ame   | rica 🗸        |        |
| Security             | Band Width                        | 40MHz         | ~          |               |        |
| VLAN Settings        | Channel                           | Auto          | ~          |               |        |
| Access Control List  | SGI Enable                        | <b>v</b>      |            |               |        |
| Associated Devices   | Beacon Interval                   | 100           | ms         |               |        |
| WMM                  |                                   | 100           | ]          |               |        |
| WPS                  | Transmitting Power                | 100%          | ~          |               |        |
| Surrounding WiFi     | QoS Type                          | SSID          | ~          |               |        |
| +WLAN Radio5G        | RTS Threshold                     | 2347          | ]          |               |        |
| +LAN                 | DTIM Interval                     | 1             | ]          |               |        |
| +PON                 |                                   |               |            |               |        |
| +Routing(IPv4)       |                                   |               |            |               |        |
| +Routing(IPv6)       |                                   |               |            |               |        |
| Port Locating        |                                   |               |            |               |        |
| +Security            |                                   |               |            |               |        |
| +Application         |                                   |               |            |               |        |
| +Administration      |                                   |               |            |               |        |
| +Help                |                                   |               |            |               |        |
|                      |                                   |               |            |               |        |
| 2                    |                                   |               |            |               |        |
|                      |                                   |               |            |               |        |
|                      |                                   |               |            | Submit        | Cancel |
|                      |                                   |               |            | Submit        | Cancer |

 ตั้งชื่อ SSID ของ 2.4GHz โดยไปที่ SSID Settings และกำหนด SSID Name แล้วจากนั้นให้คลิก Submit

| ZTE中兴 👓 🏹            |                        |                                       |              |           |            | F680   |
|----------------------|------------------------|---------------------------------------|--------------|-----------|------------|--------|
| +Status              | Path:Network-WLAN Radi | o2.4G-SSID Settir                     | ngs          | -         | <u> </u>   | Logout |
| -Network             |                        |                                       |              |           |            |        |
| +WAN                 |                        |                                       |              |           |            |        |
| +WLAN Common Setting |                        | Choose SSID                           | CSID1        | ×         |            |        |
| -WLAN Radio2.4G      |                        | Hida CCID                             |              | •         |            |        |
| Basic                |                        | Hide SSID                             |              |           |            |        |
| SSID Settings        |                        | Enable SSID                           | ~            |           |            |        |
| Security             | Enab                   | le SSID Isolation                     |              |           |            |        |
| VLAN Settings        |                        | Maximum Clients                       | 32           | (1 ~ 32)  |            |        |
| Access Control List  |                        | SSID Name                             | TOT_fiber_2U | (1 ~ 32 c | haracters) |        |
| Associated Devices   |                        | Priority                              | 5            | ~         |            |        |
| WMM                  |                        | · · · · · · · · · · · · · · · · · · · |              |           |            |        |
| WPS                  |                        |                                       |              |           |            |        |
| Surrounding WiFi     |                        |                                       |              |           |            |        |
| +WLAN Radio5G        |                        |                                       |              |           |            |        |
| +LAN                 |                        |                                       |              |           |            |        |
| +PON                 |                        |                                       |              |           |            |        |
| +Routing(IPv4)       |                        |                                       |              |           |            |        |
| +Routing(IPv6)       |                        |                                       |              |           |            |        |
| Port Locating        |                        |                                       |              |           |            |        |
| +Security            |                        |                                       |              |           |            |        |
| +Application         |                        |                                       |              |           |            |        |
| +Administration      |                        |                                       |              |           |            |        |
| +Help                |                        |                                       |              |           |            |        |
| 0                    |                        |                                       |              |           |            |        |
|                      |                        |                                       |              |           | Submit     | Cancel |

8. ตั้ง Password ของ 2.4GHz โดยไปที่ Security และกำหนด WPA Passphrase อย่างน้อย 8 ตัว แล้วจากนั้นให้คลิก Submit

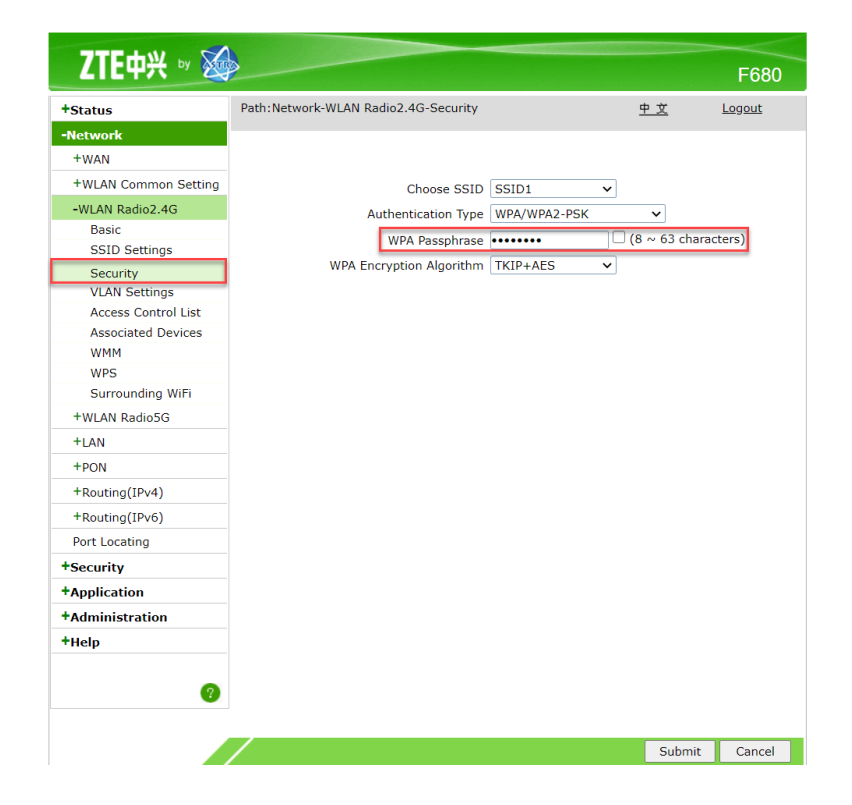

เมื่อทำการตั้งค่า F680 (Controller) เพื่อเปิดใช้งาน Mesh Wi-Fi สำเร็จ จากนั้นให้ทำการตั้งค่า H196Q (Agent) เผื่อเปิดใช้งาน Mesh Wi-Fi

9. เชื่อมต่อสายแลนที่ช่อง LAN ช่องใดก็ได้ของ H196Q กับ LAN ของคอมพิวเตอร์ เปิด Browser เช่น Internet Explorer (IE) หรือ Google Chrome พิมพ์ http://192.168.1.1 ช่อง address แล้วกด ปุ่ม Enter จะขึ้นหน้าล็อคอินดังภาพ ให้กรอกค่า Username : admin และ Password : tot และ CAPCHA แล้วคลิก Login

| Home | Topology                                           | Internet                     | Local Network | Management & Diagno |
|------|----------------------------------------------------|------------------------------|---------------|---------------------|
|      |                                                    | Welcome to H196Q V9.1. Pleas | a login.      |                     |
|      | Username adr<br>Password ····<br>Validate Code YSR |                              | Đλ            |                     |
|      |                                                    |                              | Login         |                     |

10. ไปที่เมนู Local Network > Mesh Wi-Fi > Basic ในเมนู Global Configuration

| Home          | Internet                                 | Local Network                   | Management & Diagnosis |
|---------------|------------------------------------------|---------------------------------|------------------------|
| Status        | Basic Wireless Back                      | Haul                            |                        |
| WLAN          |                                          |                                 |                        |
| LAN           | Page Information                         |                                 |                        |
| Routing       | This page provides the function of Mesh  | n WiFi parameter configuration. |                        |
| FTP           | <ul> <li>Global Configuration</li> </ul> |                                 |                        |
| UPnP          |                                          |                                 |                        |
| DMS           |                                          | 4                               |                        |
| Samba Service |                                          | 1                               |                        |
| DNS           |                                          |                                 | Apply Cancel           |
| Mesh WiFi     |                                          |                                 |                        |
|               |                                          |                                 |                        |
|               |                                          |                                 |                        |
|               |                                          |                                 |                        |
|               |                                          |                                 |                        |
|               |                                          |                                 |                        |
|               |                                          |                                 |                        |
|               |                                          |                                 |                        |
|               |                                          |                                 |                        |

11. ตั้งค่า Enable เลือก On เพื่อเปิดใช้งาน และ Mode ให้เลือก Agent หลังจากนั้นกด Apply

|                                                                                            | l opolog <u>y</u>                                                                             | Internet                                                             | Local Network | Management & Diagnosis |
|--------------------------------------------------------------------------------------------|-----------------------------------------------------------------------------------------------|----------------------------------------------------------------------|---------------|------------------------|
| Status<br>WLAN<br>AN<br>Routing<br>TP<br>JPnP<br>OMS<br>Samba Service<br>ONS<br>Vlesh WiFi | Basic<br>Page Information<br>This page provides the fu<br>✓ Global Configur<br>Enable<br>Mode | )<br>nction of Mesh WiFi parameter con<br>ation<br>© On Off<br>Agent | figuration.   | Apply Cancel           |

เมื่อทำการตั้งค่า ZTE รุ่น F680 และ H196Q สำเร็จ จากนั้นกดปุ่ม WPS ที่ F680 ( Controller ) 1 ครั้ง และที่ H196Q (Agent) 1 ครั้ง ตัวอุปกรณ์จะทำการเชื่อมต่อกันและสามารถใช้งานในรูปแบบ Mesh ได้ สามารถตรวจสอบ Topology ได้ดังนี้

 เชื่อมต่อสายแลนที่ช่อง LAN ช่องใดก็ได้ของ F680 กับ LAN ของคอมพิวเตอร์ เปิด Browser เช่น Internet Explorer (IE) หรือ Google Chrome พิมพ์ http://192.168.1.1 ช่อง address แล้วกด ปุ่ม Enter จะขึ้นหน้าล็อคอินดังภาพ ให้กรอกค่าเดิมโรงงาน Username = admin และ Password = tot และ CAPCHA แล้วคลิก Login

| ▶ F680 × +                                  |                                                            |   |      |     |            | - 0 |
|---------------------------------------------|------------------------------------------------------------|---|------|-----|------------|-----|
| 🔶 $ ightarrow$ 💧 🚺 ไม่ปลอดภัย   192.168.1.1 |                                                            | e | 3 8ĝ | 六 7 | <u>⊨</u> ₹ | à 😩 |
|                                             | <b>ZTE中兴 🗤 ‰</b> F680                                      |   |      |     |            |     |
|                                             | Please login to continue 수 中 호                             |   |      |     |            |     |
|                                             | Validate Code [EP H7]                                      |   |      |     |            |     |
|                                             | Enter the characters(without spaces)<br>shown in the image |   |      |     |            |     |
|                                             | Login<br>62008-2020 ZTE Corporation. All rights reserved   |   |      |     |            |     |
|                                             |                                                            |   |      |     |            |     |

13. ตรวจสอบการเชื่อมต่อ ให้ไปที่เมนู Status > Topology

| -Status            | Path:Status-Topology |                | <u>中文</u> | Logout |
|--------------------|----------------------|----------------|-----------|--------|
| Device Information |                      |                |           |        |
| +Network Interface |                      | AND DOOL       |           |        |
| +User Interface    |                      | Cor LAN T      |           |        |
| VoIP Status        |                      | 2.4G 🤝 🗆 🗆 🖓   |           |        |
| Topology           |                      |                |           |        |
| +Network           |                      | 5G 🛜 🗌 🖓 🗍     |           |        |
| +Security          |                      |                |           |        |
| +Application       |                      | *              |           |        |
| +Administration    |                      |                |           |        |
| +Help              |                      |                |           |        |
|                    |                      | 📥 2.4G 🛜 🔲 🗋 📮 |           |        |
| 6                  |                      | 56 🗢 🗆 🗆 🗆 L   |           |        |

Topology จะแสดงการเชื่อมต่อ Mesh Wi-Fi โดยที่ F680 (Controller) กับ H196Q(Agent) นอกจากนี้ยัง แสดงรายละเอียดการเชื่อมต่อของ Client ที่เชื่อมต่อกับอุปกรณ์ และการเชื่อมต่อของ Client สามารถ เชื่อมต่อได้ดังนี้ การเชื่อมต่อที่ Controller (F680) และการเชื่อมต่อที่ Agent (H196Q)

- การเชื่อมต่อที่ Controller (F680) สามารถเชื่อมต่อได้สองแบบคือ การเชื่อมต่อแบบใช้สาย และการ เชื่อมต่อแบบไร้สาย
  - การเชื่อมต่อแบบใช้สาย ทำได้โดยการใช้สายแลนที่ช่อง LAN ของ F680 กับ LAN ของ คอมพิวเตอร์
  - การเชื่อมต่อแบบไร้สาย ทำได้โดยการเปิดระบบใช้งาน Wireless LAN ของ คอมพิวเตอร์
     เชื่อมต่อกับ F680 โดยกรอก SSID และ Password
- การเชื่อมต่อที่ Agent (H196Q) สามารถเชื่อมต่อได้สองแบบคือ การเชื่อมต่อแบบใช้สาย และการ เชื่อมต่อแบบไร้สาย
  - การเชื่อมต่อแบบใช้สาย ทำได้โดยการใช้สายแลนที่ช่อง LAN ของ H196Q กับ LAN ของ คอมพิวเตอร์
  - การเชื่อมต่อแบบไร้สาย ทำได้โดยการเปิดระบบใช้งาน Wireless LAN ของ คอมพิวเตอร์
     เชื่อมต่อกับ H196Q โดยกรอก SSID และ Password เพื่อเชื่อมต่อ